## Istruzioni per pagamento PagoPA

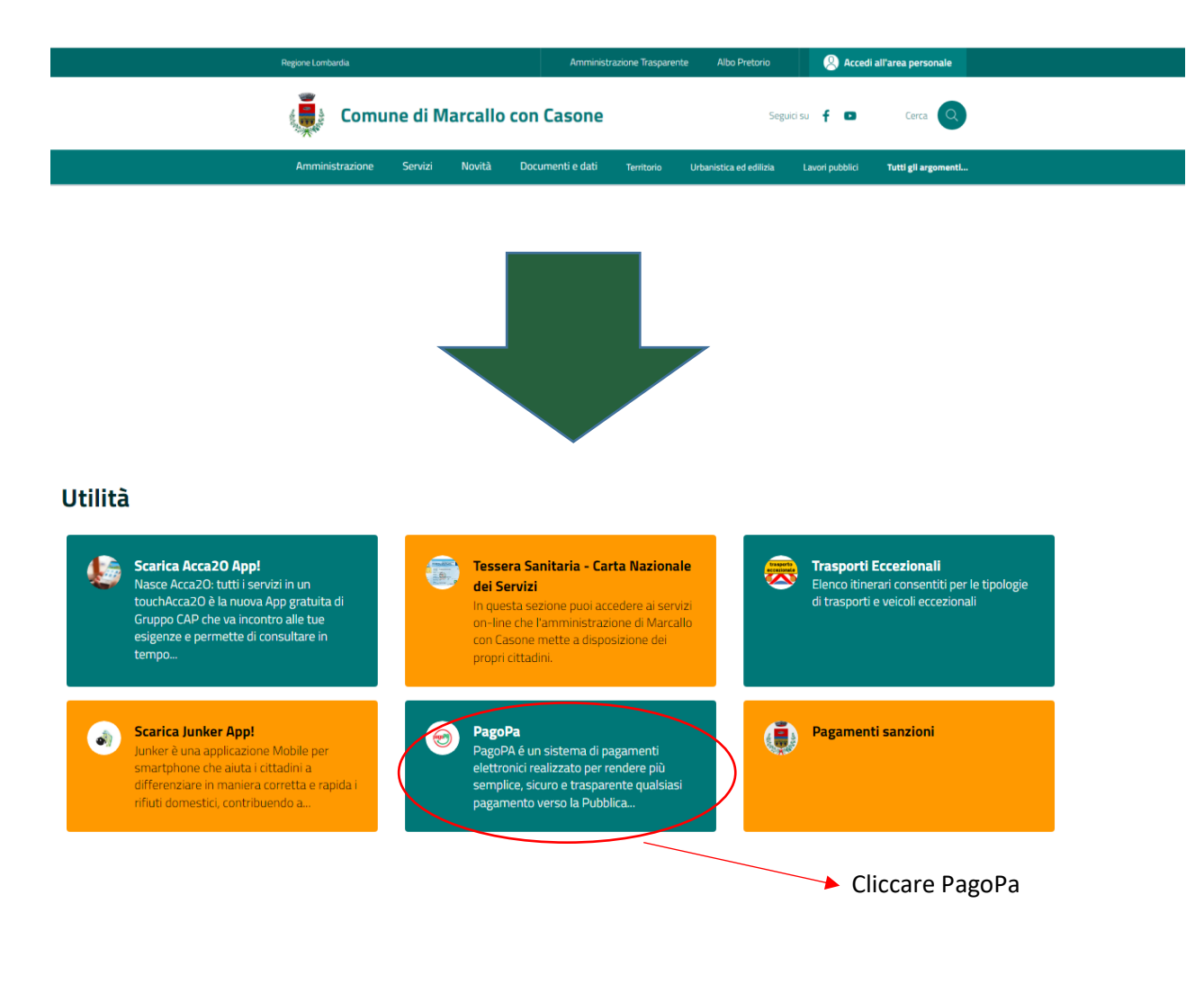

## Benvenuto nel Portale dei Pagamenti verso le Pubbliche Amministrazioni

Su questo portale avrai la possibilità di fare alcuni pagamenti verso le pubbliche amministrazioni che hanno aderito all'iniziativa di Regione Lombardia. Puoi consultare a questo link la lista degli enti che hanno aderito. Se non riesci a trovare l'ente o il pagamento di tuo interesse nell'elenco, rivolgiti direttamente al tuo Comune.

| Accedi alla tua Area Personale                                                                                                    | Avvisi di Pagamento                                                                                                    |
|----------------------------------------------------------------------------------------------------|----------------------------------------------------------------------------------------------------|
| Puoi Accedere alla tua Area Personale per eseguire piu' pagamenti in un'unica soluzione,                                                                                 | Se hai ricevuto un Avviso di Pagamento puoi pagarlo online nell'apposita sezione.                                        |
| risparmiando sui costi di commissione.                                                                                                    |                                                                                                    |
| Scarica Ricevuta e Quietanza<br>Inserisci il tuo codice fiscale e lo IUV oppure il numero di avviso e cerca i documenti<br>attestanti gli avvenuti pagamenti<br>Ricevuta | Cerca Ente<br>Seleziona l'Ente per cui vuoi effettuare il pagamento<br>Cara un Ente per scoprire i servizi offerti Cerca |

cercare "Comune di Marcallo con Casone"

## Istruzioni per pagamento PagoPA

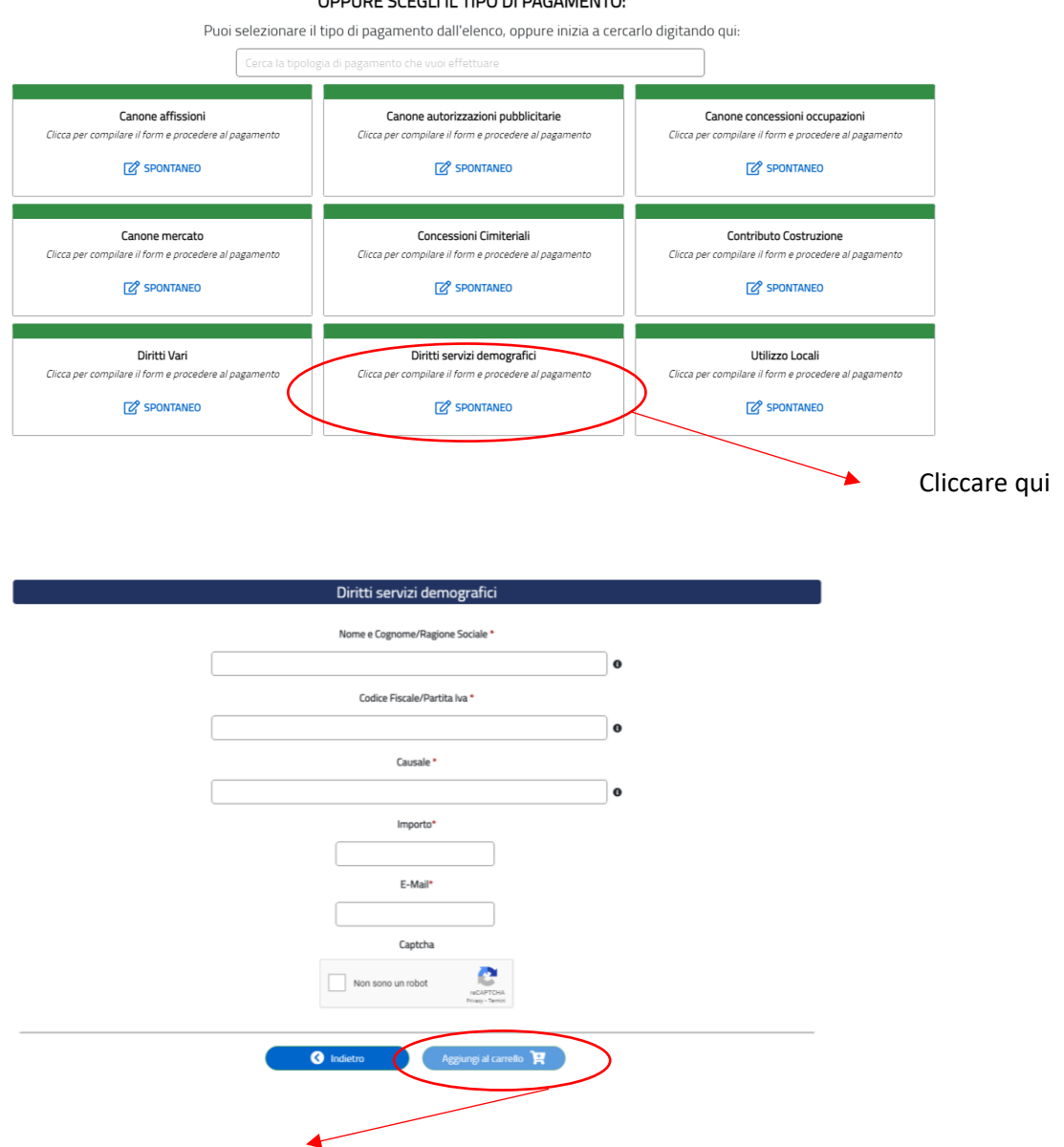

OPPURE SCEGLI IL TIPO DI PAGAMENTO:

Inserire i dati personali, l'importo e la Mail e aggiungere al carrello

Una volta aver cliccato "Aggiungi al Carrello" arriverà una mail da Regione Lombardia contenente un link, si aprirà una pagina in cui si dovranno inserire i propri dati, una volta completata la procedura cliccare su prosegui e stampare l'avviso di pagamento. Il pagamento potrà essere effettuato tramite Home Banking, Poste Italiane, Banche e ricevitorie Sisal Abilitate (e altri canali consultabili su <u>https://www.pagopa.gov.it/</u>).

## Presentarsi all'appuntamento con la ricevuta di avvenuto pagamento.